#### Googleフォトの 削除方法

スマホのデータは残し、Googleのバックアップだけを削除する方法

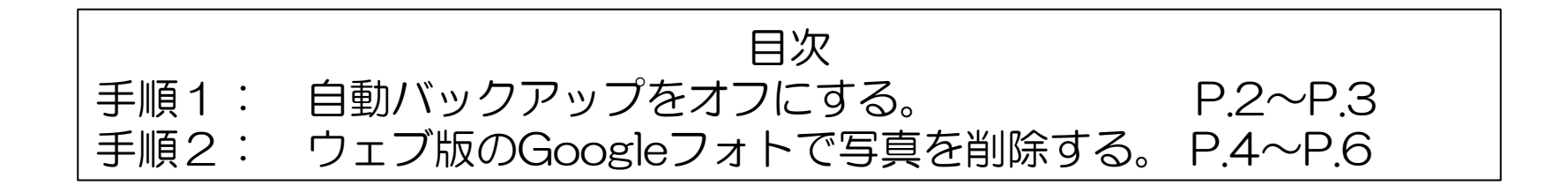

## 手順1:自動バックアップをオフにする

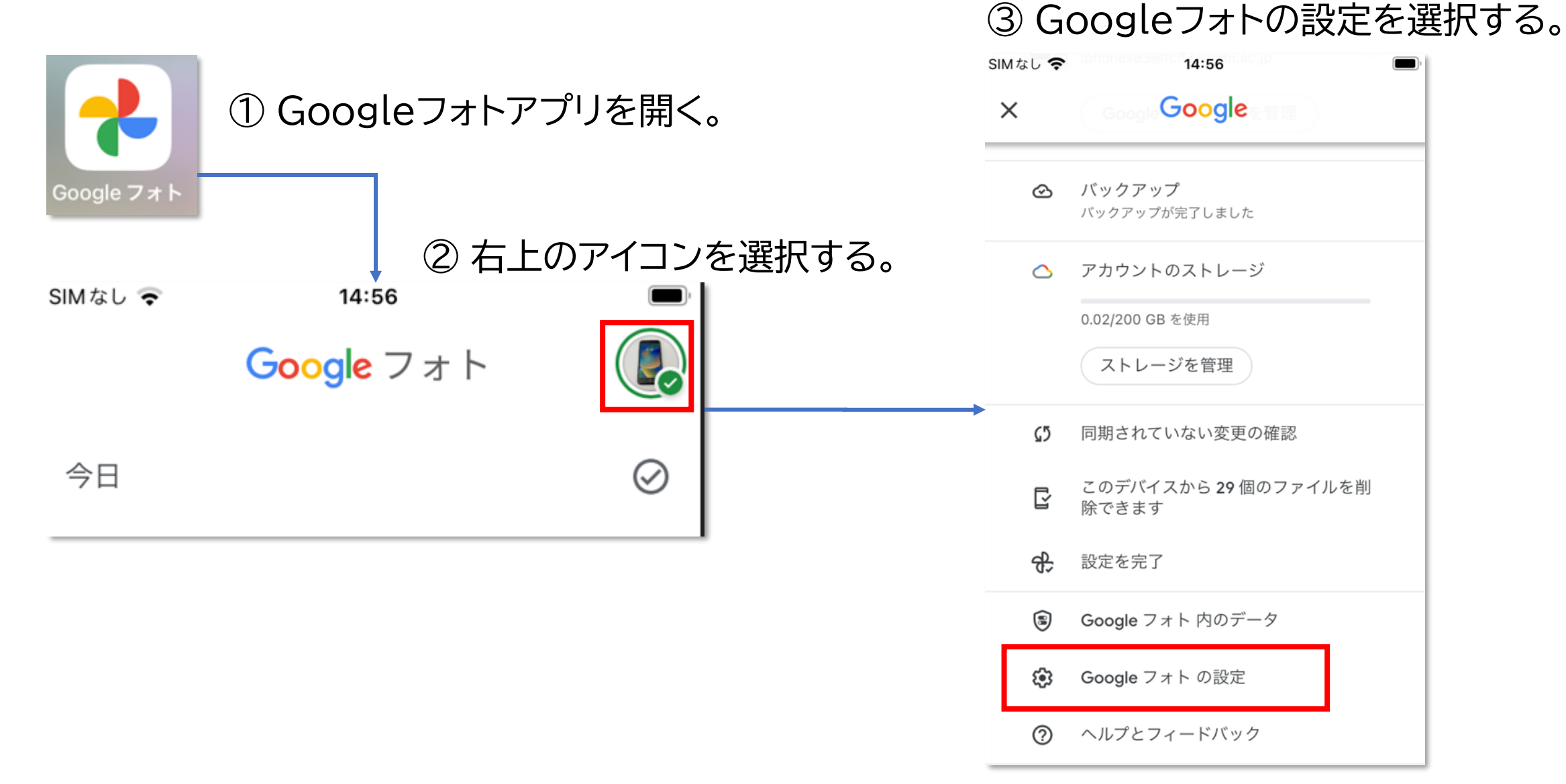

### 手順1:自動バックアップをオフにする

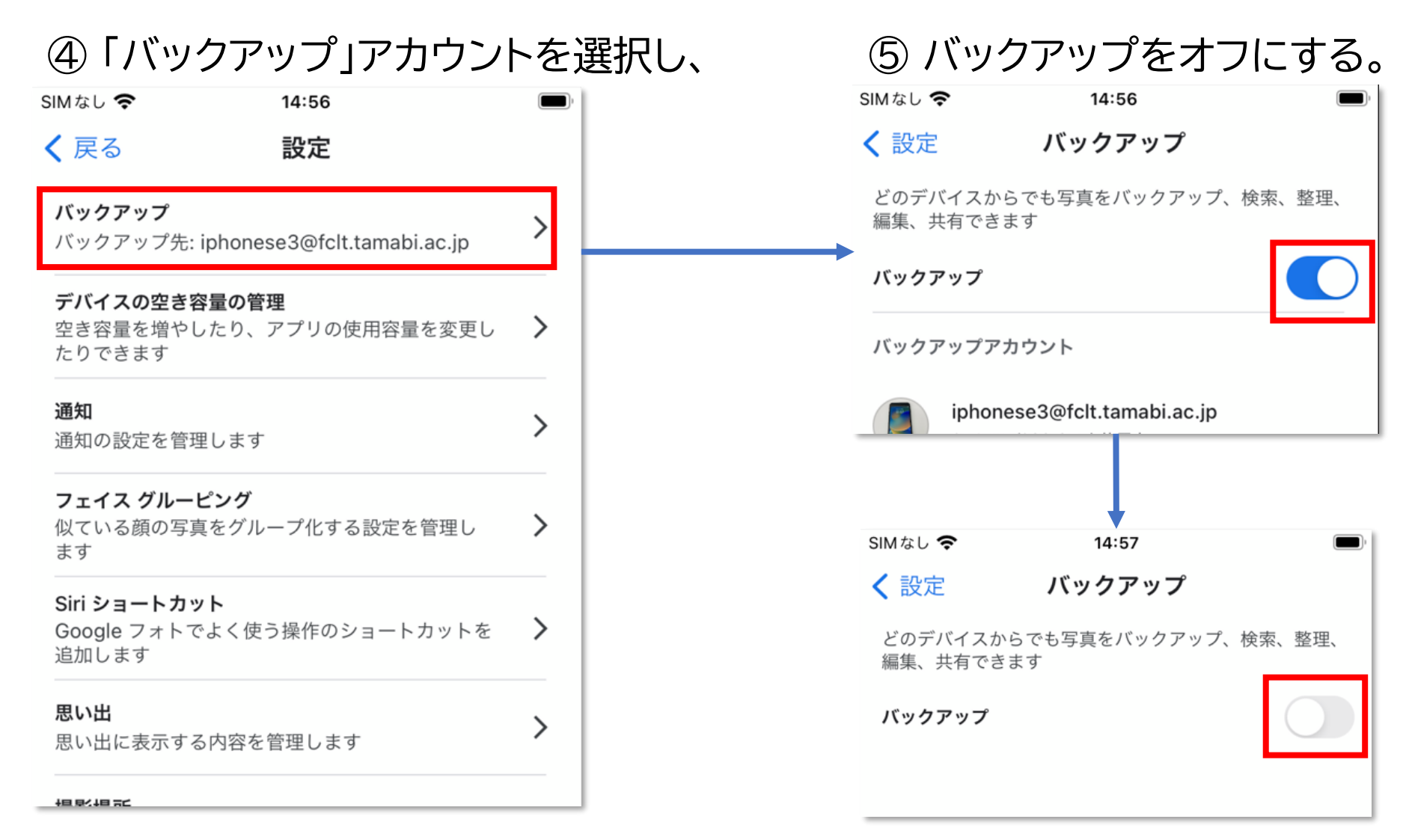

# 手順2:ウェブ版のGoogleフォトで写真を削除する ① 自動バックアップをオフにしたらブラウ ② 右上の : マークをクリックして、

 
 ・自動バックアップをオフにしたらブラウ ザでウェブ版のGoogleフォト

 (<u>https://photos.google.com/</u>)を開 きます。

写真を選択します。

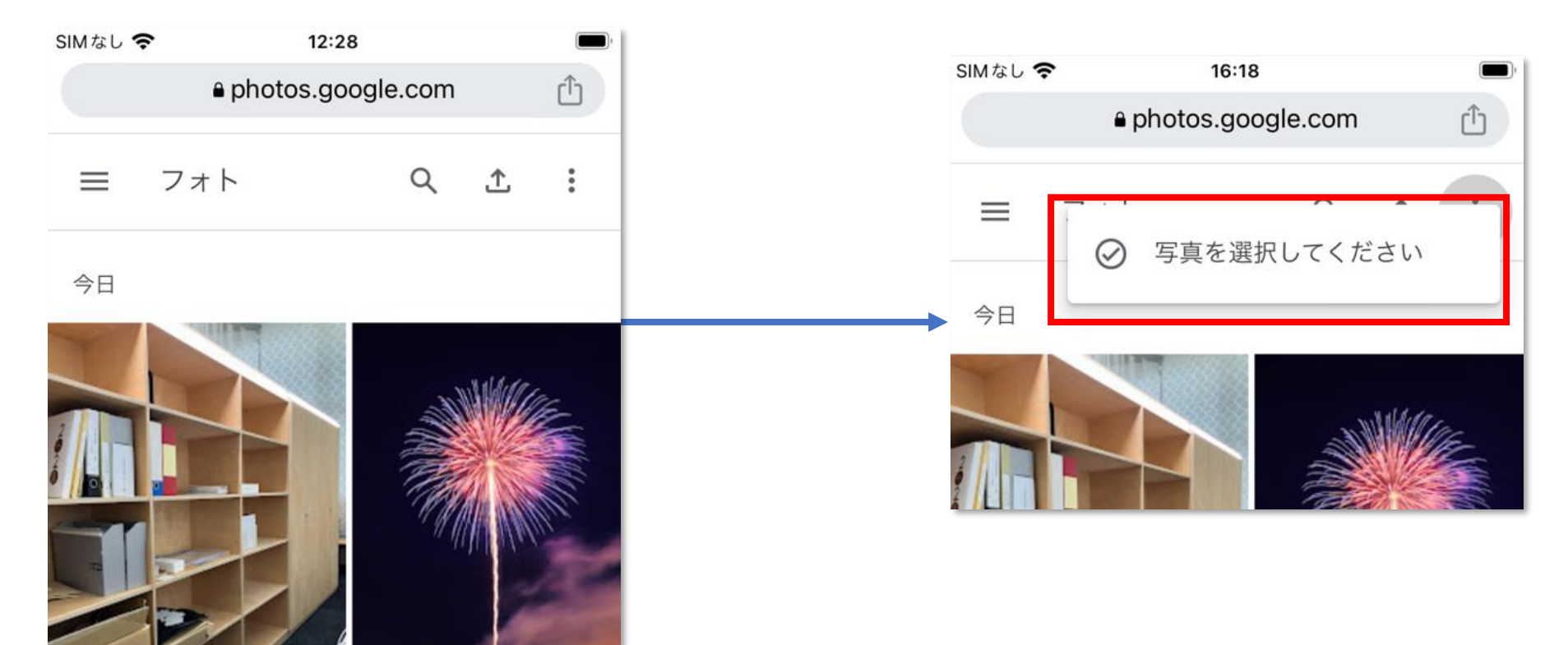

# 手順2:ウェブ版のGoogleフォトで写真を削除する

③ バックアップから削除したい写真を選択します。

ー度に全選択はできませんが、日付の左側 をタップしてチェックを入れると、

その日の写真を一括で選択できます。

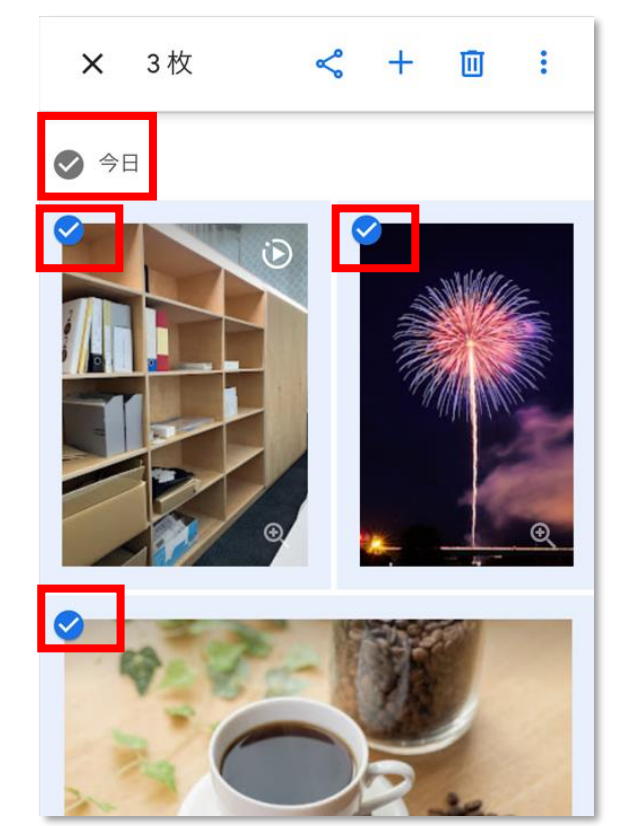

④写真を選択したら 「ゴミ箱アイコン」→「ゴミ箱に移動」 の順にタップします。

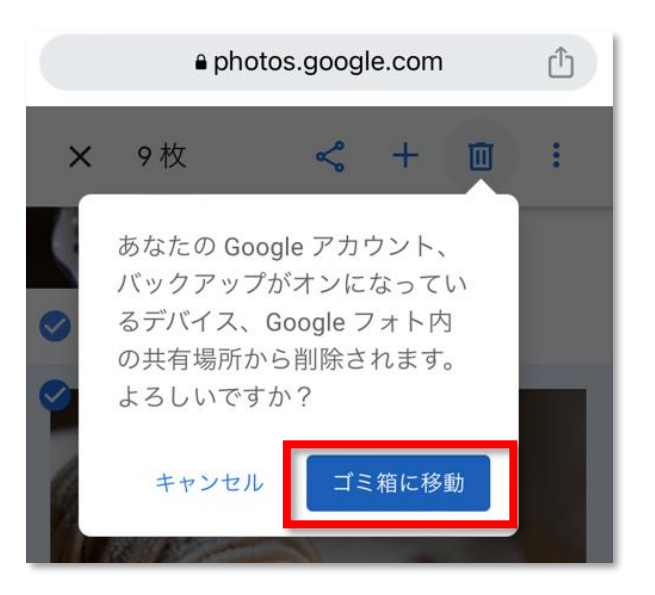

# 手順2:ウェブ版のGoogleフォトで写真を削除する

⑤ ここまでの手順で写真・動画はゴミ箱 に移動されますが、ゴミ箱もすぐに空にし たい場合は「≡」→「ゴミ箱」の順にタップし ます。 ⑥「ゴミ箱を空にする」をタップすれ ばバックアップ側の写真・動画は完 全に削除されます。スマホ端末内に は写真・動画は残ったままです。

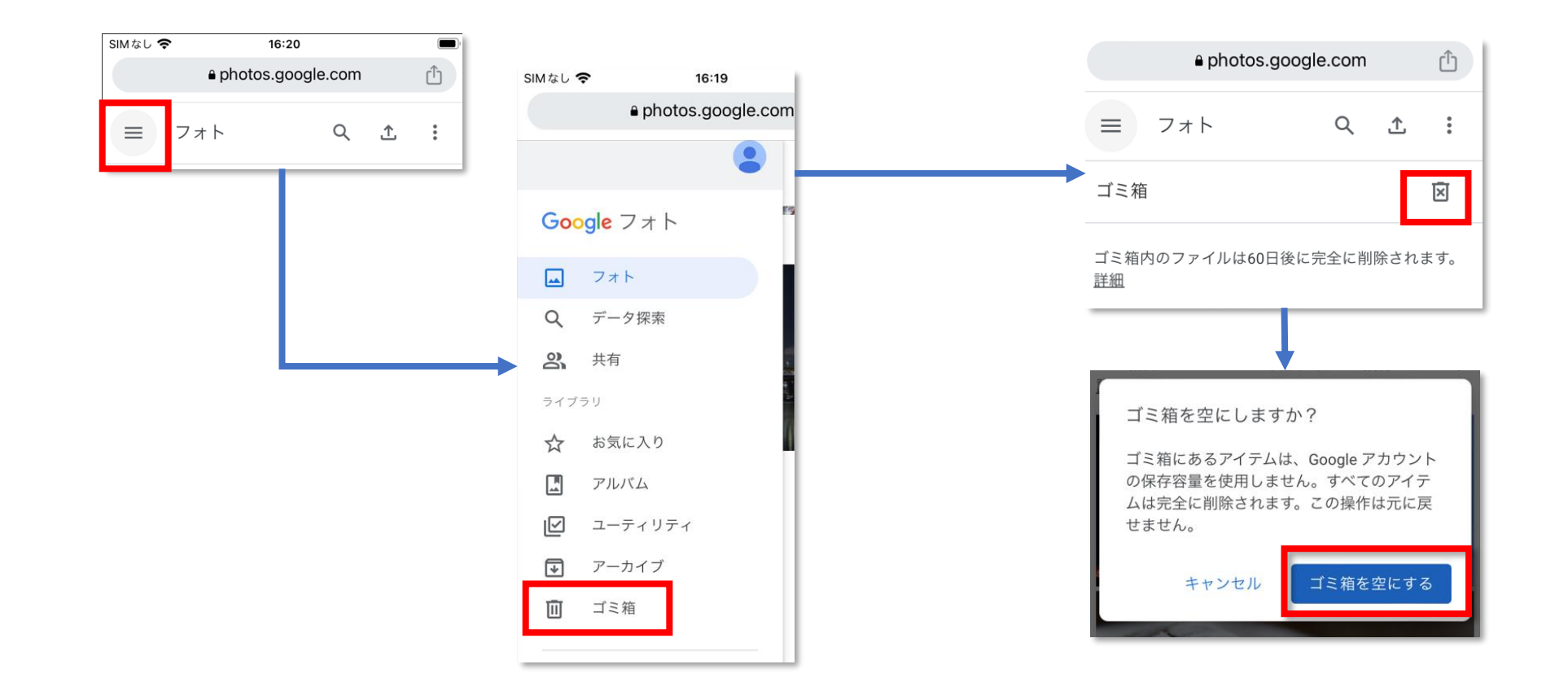